## ツールパス⇒複合軸⇒クラシック⇒5 軸輪郭

| 〔5 軸輪郭パラメータ〕                          |                 |               | -       |
|---------------------------------------|-----------------|---------------|---------|
| ーーー ツールハ°ス タイフ。<br>ーーー 工具<br>ーーー ホルター | 曲線如7            | 3D 曲線         |         |
|                                       | 補正タイプ           | コンピュータ側       | 5車曲車侖享四 |
|                                       | 補正方向            | 左 🔽 🕇         |         |
|                                       | 先端補正            | 先端 💌 <u> </u> |         |
|                                       | 半径オフセット         | 5.0           |         |
|                                       | シミュレーションに使用する直径 | 10.0          |         |
|                                       | □ 距离性*ッチ        | 2.0           |         |

<u>曲線タイプ</u> = 3D 曲線、面エッジ-全部、面エッジ-単一

輪郭ツールパス経路の基準になる、曲線タイプを、3 つの中から選択します。

- 3D 曲線 : 平面上の 2D 曲線、3D で作成された曲線を選択します。
- 面エッジ 全部: 選択サーフェイス全てのエッジを基準にします。

面エッジ - 単一: 選択サーフェイスの一部分を基準にします。

<u>補正タイプ</u> = コンピュータ側、制御機、コンピュータ側と制御機側、両方向リバース、オフから選択

コンピュータ側 : 選択した要素に対して、工具半径分、オフセットされた位置にツールパスを 作成します。半径オフセットが、0に設定された場合は、補正タイプをオフに した場合と変わりません。

制御機 : ツールパスは、要素上に工具センターが乗るように作成されます。 実際に出力される NC も要素上の座標になり、補正番号(D)が出力されるように なります。(ポスト上で)

オフ : 選択した要素上にツールパスが作成されます。

補正方向 : 指示した要素に対して、左、右、どちらに工具をオフセットするか指定します。 チェイン選択時の進行方向が重要です。

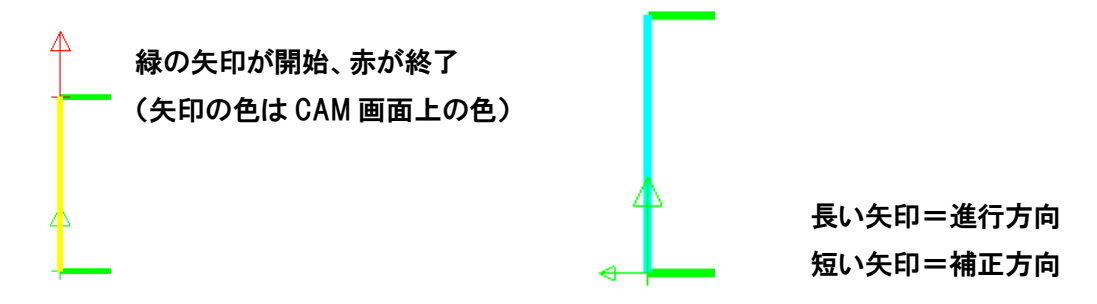

<u>半径オフセット</u> : コンピュータ側で設定した場合に、工具半径分の距離を入力すると、ラインの横に沿って工具が移動する形になります、オフセット量は自由に設定することができます。